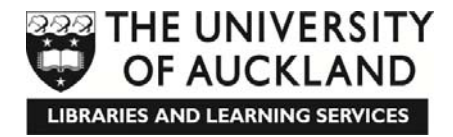

# WORKSHOP: STATISTICS – INTRODUCING SPSS IN ONE HOUR

### for Semester Two, 2015

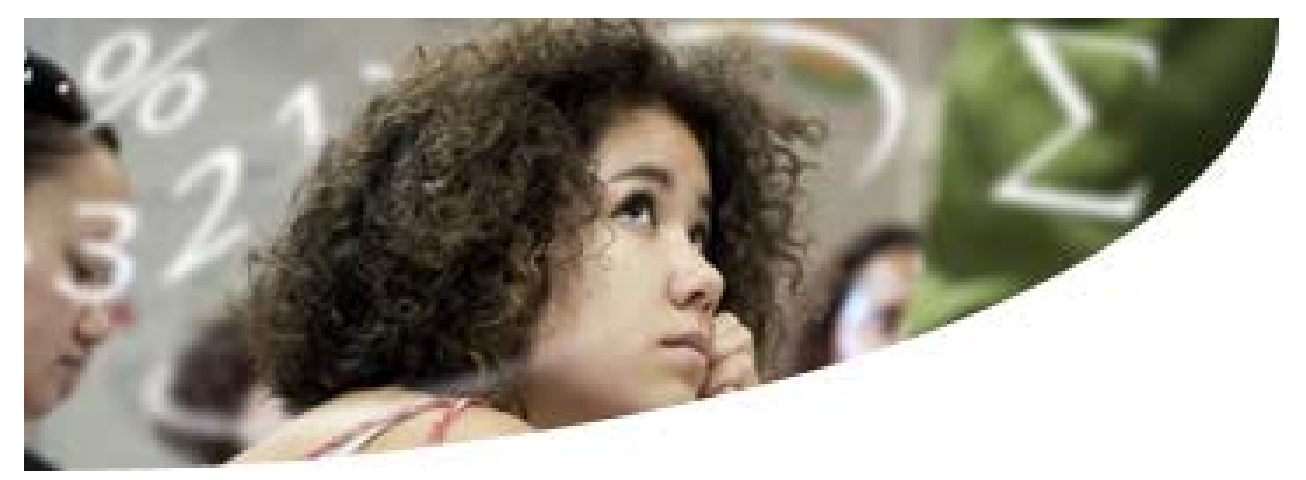

## Stats at SLS

Student Learning offers workshops and one-to-one/small group assistance for undergraduate students wanting to improve their statistics skills and understanding of core concepts and topics.

Leila's website for Student Learning Statistics workshop hand-outs & information is here: <u>www.tinyURL.com/stats-SLS</u>

Resources for this workshop, including a pdf version of this hand-out and Leila's data files for each problem are available here: <u>www.tinyURL.com/stats-IS</u>

### Please log in and go here '

### Students **MUST REGISTER** for <u>each workshop</u> with **Student Learning**

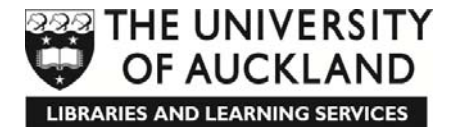

### **Student Learning free services**

Topics we teach in our workshops and provide one-to-one advice on include:

- ✓ Computer skills
- ✓ Strategies for succeeding at uni
- ✓ Learning effectively
- ✓ Thinking critically
- ✓ Reading effectively
- ✓ Note-taking
- ✓ Test and Exam skills:
  - Preparing and revising
  - Answering multi-choice, essay, and short answer questions
- ✓ Mathematics

- **Statistics**
- Writing skills including:
  - Paraphrasing, summarising, and quoting
  - Sentence and paragraph writing
  - o Editing and punctuation
  - Essay writing (analysing the question, planning, introductions, conclusions)
  - o **Referencing**

### • Te Fale Pouāwhina (TFP) – for Māori and Pasifika students

Te Fale Pouāwhina (TFP) provides a friendly and professional service based on kaupapa Māori and Pacific principles. Māori and Pacific Learning Advisers are passionate about Māori and Pacific student success. The focus is on academic skills development at both undergraduate and postgraduate levels. TFP Learning Advisers work with a range of Māori and Pacific services across the University. Face-to-face learning options include workshops, study groups, wānanga/fono and advisory sessions. Contact Matt Tarawa or Mona O'Shea, or go to <u>www.tinyURL.com/SLS-TFP</u>

### Learning disabilities students

Learning assessments are available for students with specific learning disabilities; academic assistance is available for these students and those with mental health impairments.

If you have any special learning requirements, please feel free to discuss this with Leila in person or via email or contact Student Learning Reception directly by phone on 373-7599 ext. 88850 or email <u>sls@auckland.ac.nz</u>. More information is available here: <u>tinyURL.com/SLS-LDS</u>

### • English Language Enrichment (ELE) Language Learning Groups

Improve your English with 'Let's talk!' Meet with other students and an ELE Learning Adviser and talk about things that you want to talk about. No need to enrol. Just come. Mondays and Wednesdays 11-12 and Fridays 3-4 at ELE (Room 101, Level One, Info Commons Building). More information is available here: <u>tinyURL.com/SLS-ELE</u>

### Language Exchange (LEX)

LEX is a non-credit activity at the University of Auckland. It gives you the opportunity to develop a language you want to learn or improve and helps other students to develop a language they are learning. All LEX participants are volunteers and the programme is free. More information is available here: <u>tinyURL.com/SLS-LEX</u>

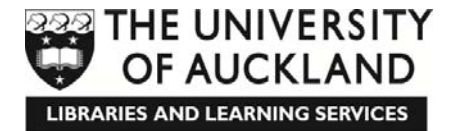

### Student Learning location and contact details

Student Learning Reception, City Campus, Room 315.320 (third floor, Kate Edgar Information Commons Building); 09-923 8850; <u>sls@auckland.ac.nz</u>; <u>www.library.auckland.ac.nz/student-learning</u>

### Statistical help available from Leila Boyle at Student Learning

Each semester, Leila Boyle at Student Learning offers statistical help through a number of workshops and advisory sessions (either one-to-one or with study groups of two or more people) by appointment.

### **Student Learning Statistics Advisory Sessions**

Book your preferred time with Leila here: <u>www.tinyurl.com/appt-stats</u>, or contact her directly:

#### Leila Boyle

Undergraduate Statistics Assistance at Student Learning Room 315.336 (third floor, Kate Edgar Information Commons Building) <u>I.boyle@auckland.ac.nz</u>; (09) 923-9045; 021 447-018

### **Student Learning Statistics Workshops**

Workshops are run in a relaxed environment, and allow plenty of time for questions. In fact, this is encouraged

Please make sure you bring your calculator with you to all of these workshops. Either a scientific calculator or a graphics calculator is fine - it should be able to calculate the mean and standard deviation of a set of data.

### • Preparation at the beginning of the semester:

A couple of preparation workshops are run at the beginning of the semester to get students off to a good start. There are multiple identical sessions of these one-hour long on weekdays over Weeks 1 to 3 of the semester – enrol in whichever one suits your schedule.

 $_{\odot}\,$  Basic maths and calculator skills for Statistics

### www.tinyURL.com/stats-BM

Finding the sample mean and standard deviation (using a scientific or graphics calculator)
 <u>www.tinyurl.com/stats-FS</u>

### • First half of the semester

Five theory workshops and one computing workshop are during the first half of the semester:

• Polls, Surveys, Experiments and Observational Studies

www.tinyURL.com/stats-PS

- Basic Data Analysis
   <u>www.tinyURL.com.com/stats-BDA</u>
- Proportions and Probabilities

www.tinyURL.com/stats-PP

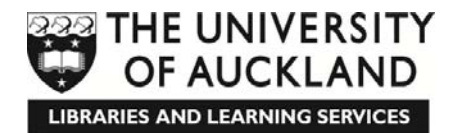

• Confidence Intervals: *Proportions* 

www.tinyURL.com/stats-CIP

www.tinyURL.com/stats-CIM

- Confidence Intervals: *Means*
- Computer Workshop: Introducing SPSS in One Hour

www.tinyURL.com/stats-IS

#### Second half of the semester

Four theory workshops and one computing workshop are during the second half of the semester:

### • Statistics Theory Workshops

| 0 | Hypothesis Tests: Proportions       | www.tinyURL.com/stats-HTP       |
|---|-------------------------------------|---------------------------------|
| 0 | Hypothesis Tests: Means and medians | www.tinyURL.com/stats-HTM       |
| 0 | Chi-Square Tests                    | www.tinyURL.com/stats-CST       |
| 0 | Regression and Correlation          | www.tinyURL.com/stats-RC        |
| 0 | Computer Workshop: Hypothesis Tes   | ts: SPSS (Means and Medians) in |

 Computer Workshop: Hypothesis Tests: SPSS (Means and Medians) in One Hour
 www.tinyURL.com/stats-HTS

# Please enrol in each of your preferred workshops at the Student Learning by either:

 Going online at: <u>www.library.auckland.ac.nz/booking</u> (search for Leila)

OR

### Going to Student Learning in person (3<sup>rd</sup> floor, Kate Edgar Information Commons Building, corner of Alfred and Symonds Streets)

### **Useful Websites**

- Student Learning webpage: <u>www.library.auckland.ac.nz/student-learning</u>
- For online workshop enrolment go to <u>www.library.auckland.ac.nz/booking</u>
  - Click on Undergraduate workshops, and Refine your results by clicking on appropriate Topics
  - For statistics workshops, *Search workshops* by *statistics*.
- Cecil: <u>https://cecil.auckland.ac.nz</u>
- Leila's website for Student Learning Statistics workshop hand-outs and information: <u>www.tinyURL.com/stats-SLS</u>

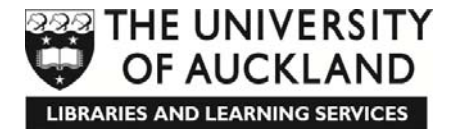

### **Basic Data Analysis**

Want to check you understand this material and do some practice questions? **Find out more** at the *Basic Data Analysis* workshop, held in the <u>first</u> half of the semester.

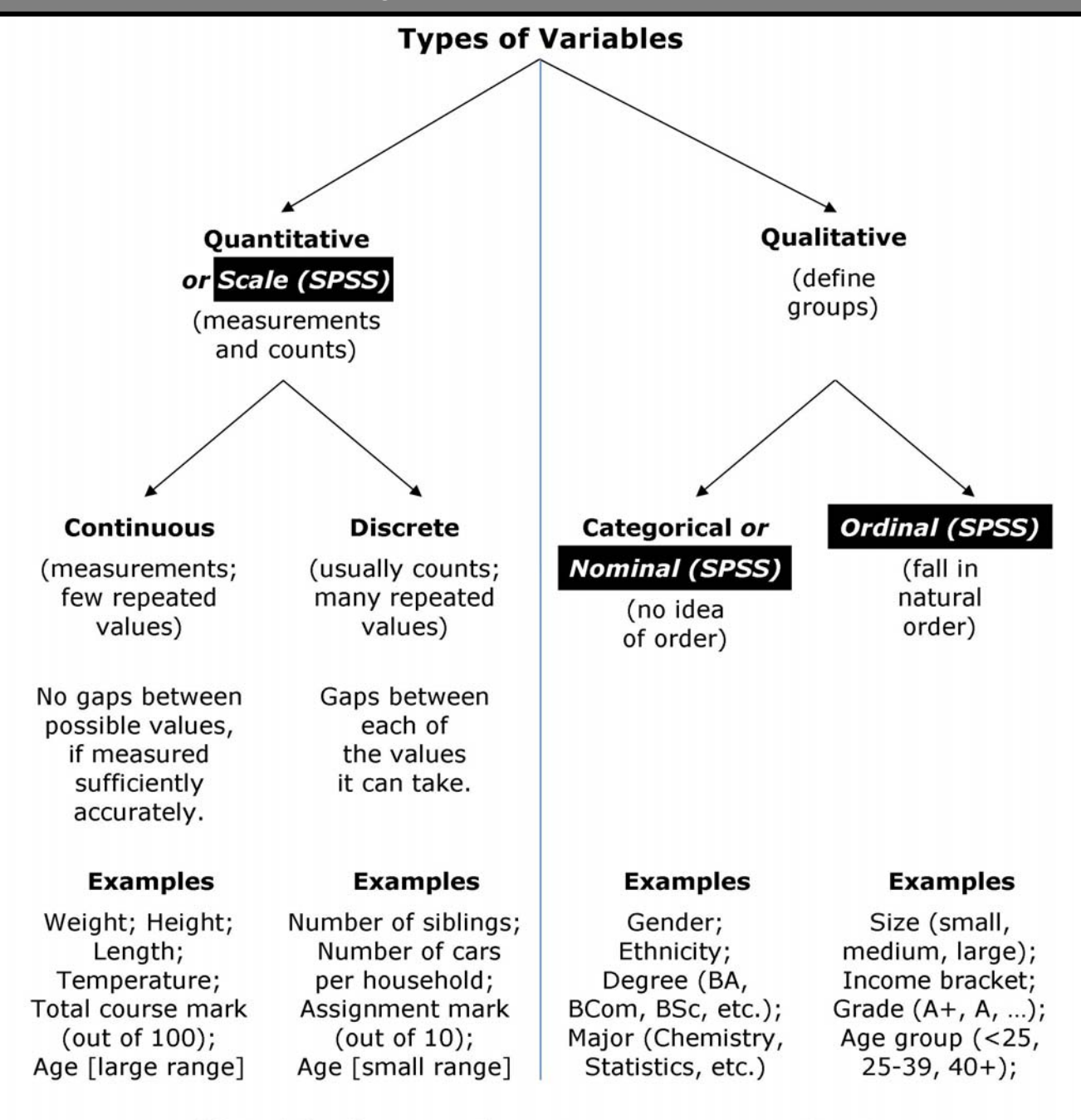

Useful reference: Chance Encounters, pages 40 – 42

### Displaying/graphing your data

Common displays of data include tables and graphs such as dotplots, stemand-leaf plots, boxplots, histograms and bar charts. Choosing which of these to use will depend on the type of variable/s you have collected and the relationships you are attempting to explore.

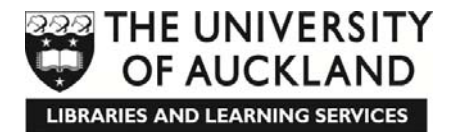

### Displaying continuous quantitative variables Display tools:

- Appropriate plots for continuous quantitative variables are:
  - Dot plot small data sets,  $n \leq 20$
  - Stem-and-leaf plot moderate data sets,  $15 \le n \le 150$
  - Box plot moderate to large data sets, n ≥ 20
  - Histogram large data sets, n ≥ 50
- Features to look for and comment on in the above plots are:
  - Centre and spread
  - Modality How many modes/peaks does the data have?

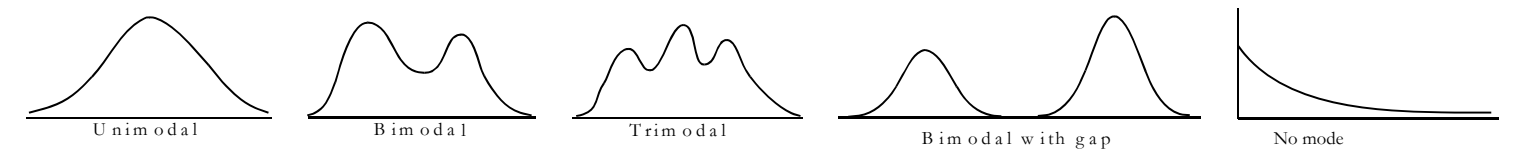

Symmetry or skewness – Is the data symmetric or skewed?

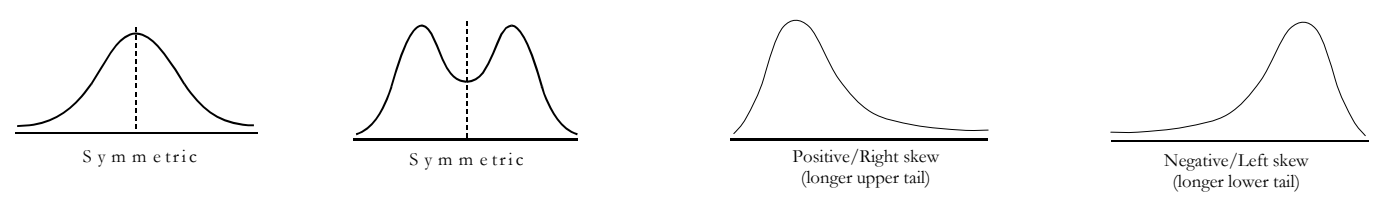

- Outliers:
  - Are observations which are far from the bulk of the data

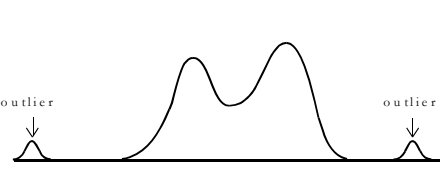

- Search for a reason for their existence
- Only delete outliers if they are found to be mistakes
- SPSS can identify outliers for you!
- Abrupt changes:

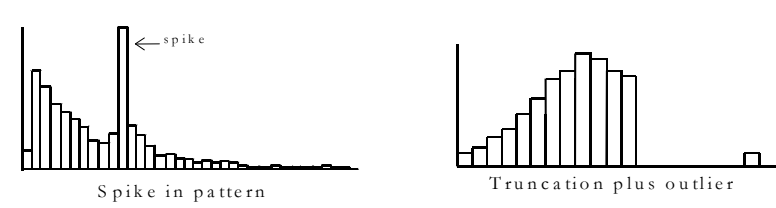

**Useful reference:** Chance Encounters, pages 58 – 60

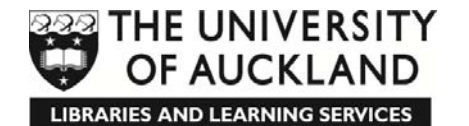

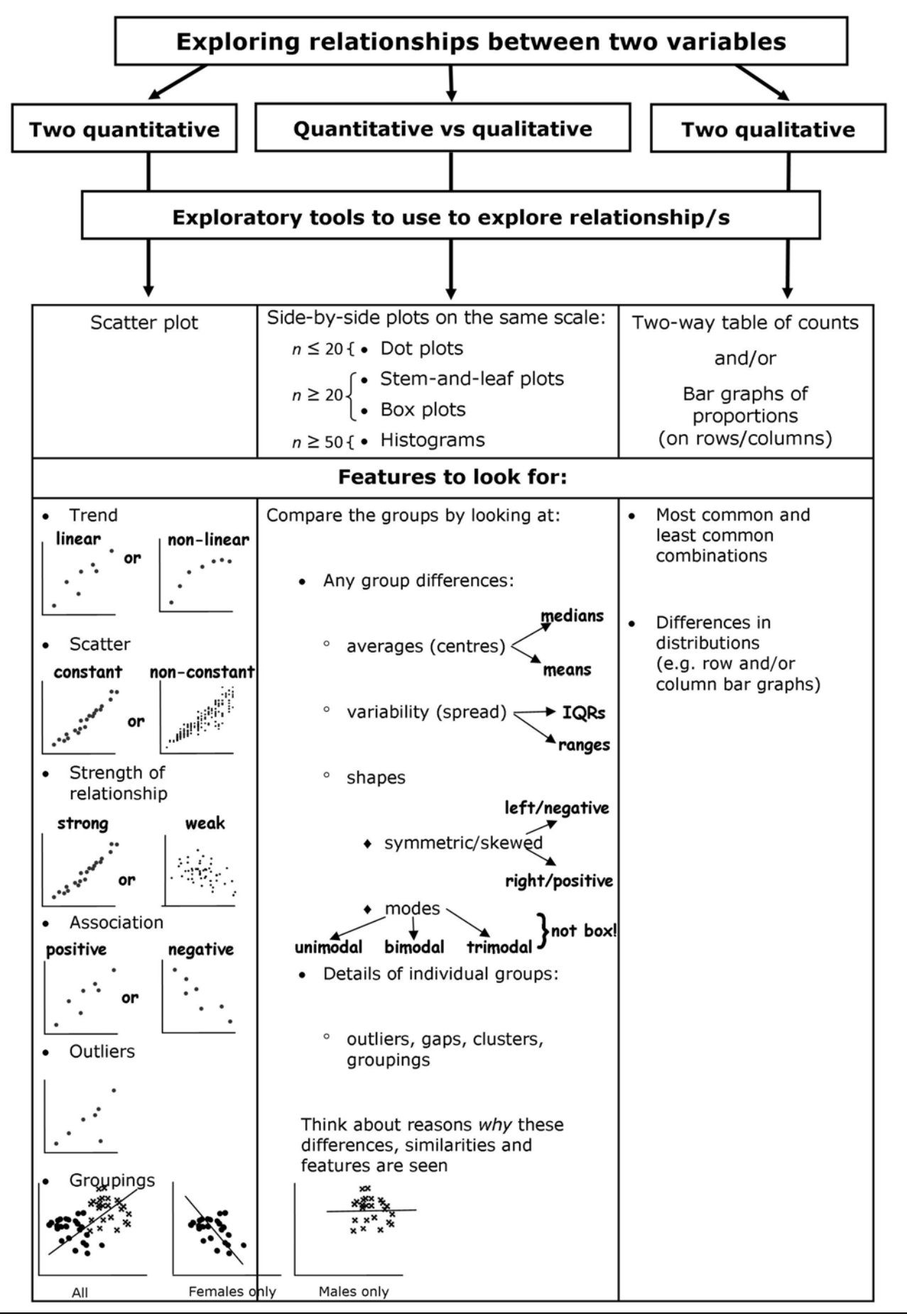

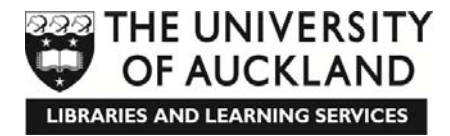

### **SPSS Basics**

You can use SPSS to plot data and perform simple calculations.

### **Opening a File in SPSS**

1.

### To create a new Data file in SPSS

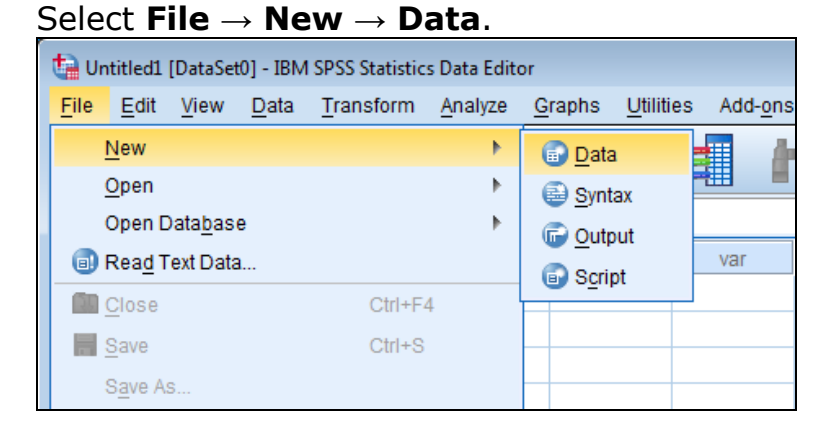

OR

2. Click the **Open data document** icon on the SPSS **Data Editor Toolbar**.

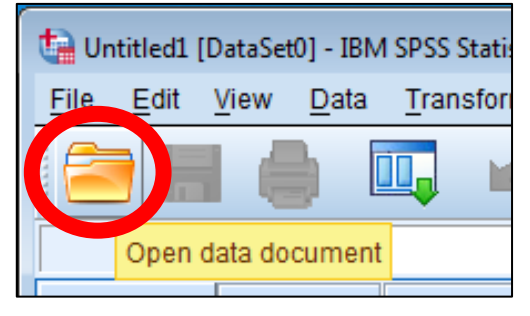

### To open an existing file in SPSS

1. Data file: click File  $\rightarrow$  Open  $\rightarrow$  Data. Output file: click File  $\rightarrow$  Open  $\rightarrow$  Output.

| 🛃 Untitlectt (DataSet0) - BIM SPSS Statistics Data Est                                                                             | tar                  |               | N 97 9             |                      |                          | 🔄 Unitideal (DataSet0) - IBM SPSS St                                                                                                    | ratistics Data Edi   | W.            |     |           |                     |                 |                        |
|----------------------------------------------------------------------------------------------------|----------------------|---------------|--------------------|----------------------|--------------------------|----------------------------------------------------------------------------------------------------|----------------------|---------------|-----|-----------|---------------------|-----------------|------------------------|
| Eee Edit Yew Data Transform Analyze<br>New P<br>Open P<br>Open P                                                                   | Graces Unites        | Adsgna Window | Field              |                      | albite: 0 of 0 Variables | Eve Eda Yee Data Trans<br>New<br>Open Datagase                                                                                                    | your Aunita          | Data.         | M × | a K M     | ¢ <u>2</u> <u>■</u> |                 | Sible 0 of 0 Variables |
| ReagTet Data.     Data     Data     Data     Data     Data     Data     Data     Data     Data     Data     Data     Data     Data | D Quput.<br>D Spipt. | itar edit     | 137 147            | VM                   | 107 11                   | Reag Test Data.      Read Test Data.      Spen     Spen     S | Calivif 4<br>Calivis | Dona.<br>Doga | 138 | 1987) VSI | - var               | 100             |                        |
| Export to Datanase.     Use Fire Head Dep     Tage Dataset.     Display Data File Information                                      |                      |               |                    |                      |                          | By Croord to Delabore     Marg File Read Only     File Ready Outpart     Cysplay Data File Information                                                                                                    | ,                    |               |     |           |                     |                 |                        |
| Cache Data. Chi-Percet Systch Server. Bepository                                                                                   |                      |               |                    |                      |                          | Code Data                                                                                                    | Cat-Parint           |               |     |           |                     |                 |                        |
| Print Program     ColorP     Recently Used Data     Recently Used Files     P                                                      |                      |               |                    |                      |                          | Recently Used Data Recently Used Elles                                                                                                    | Can-P                |               |     |           |                     |                 |                        |
| Egit                                                                                                    |                      |               |                    |                      |                          | Egt                                                                                                    |                      |               | 840 |           |                     |                 |                        |
| Data                                                                                                    |                      |               | IGM SPSS Statistic | ts Processor is read | 8                        | Output.                                                                                                    |                      |               |     | IEM SPS   | S Statistics Pr     | ocessor is read | 9/                     |

Choose the file.
 Find and click the required file and click **Open**.

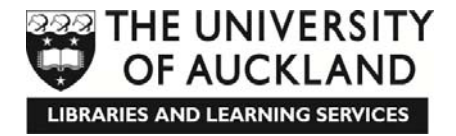

### Importing data from an Excel file

1. Click **File**  $\rightarrow$  **Open**  $\rightarrow$  **Data**.

| 🗰 Untitled - SPSS D     | ata Editor      |              |            |                 |       |     |          |
|-------------------------|-----------------|--------------|------------|-----------------|-------|-----|----------|
| File Edit View Data     | Transform Anal  | yze Graphs U | tilities W | indow Help      |       |     |          |
| New                     | •               | and atticked | ⊞lahl      | ല ചര            |       |     |          |
| Open                    | •               | Data         |            |                 |       |     |          |
| Open Database           | •               | Syntax       | I          |                 |       |     |          |
| Read Text Data          |                 | Output       | /ar        | var             | var   | var | var 🔺    |
| Save                    | Ctrl+S          | Script       |            |                 |       |     |          |
| Save As                 |                 | Other        |            |                 |       |     |          |
| Mark File Read Only     |                 |              |            |                 |       |     |          |
| Display Data File Infor | mation +        |              |            |                 |       |     |          |
| Cache Data              |                 |              |            |                 |       |     |          |
| Stop Processor          | Ctrl+.          |              |            |                 |       |     |          |
| Switch Server           |                 |              |            |                 |       |     |          |
| Print Preview           |                 |              |            |                 |       |     |          |
| Print                   | Ctrl+P          |              |            |                 |       |     |          |
| Recently Used Data      | •               |              |            |                 |       |     |          |
| Recently Used Files     | ,               |              |            |                 |       |     |          |
| Exit                    |                 |              |            |                 |       |     |          |
| 14                      |                 |              |            |                 |       |     |          |
| 15                      |                 |              |            |                 |       |     |          |
| 16                      |                 |              |            |                 |       |     |          |
| 17                      | aniakta Marri I |              |            |                 |       | 1   | <u> </u> |
| T P L Data View A V     | anable view /   |              | 1          |                 |       | _   |          |
| Open Data File          |                 |              | SP         | 55 Processor is | ready |     |          |

 Choose the file type.
 In the Files of Type box, choose Excel (\*.xls).

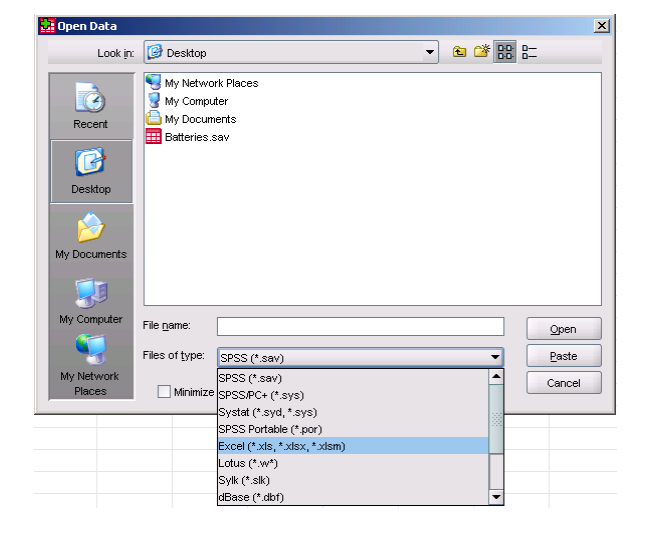

3. Choose the file. Find and click the required file and click **Open**.

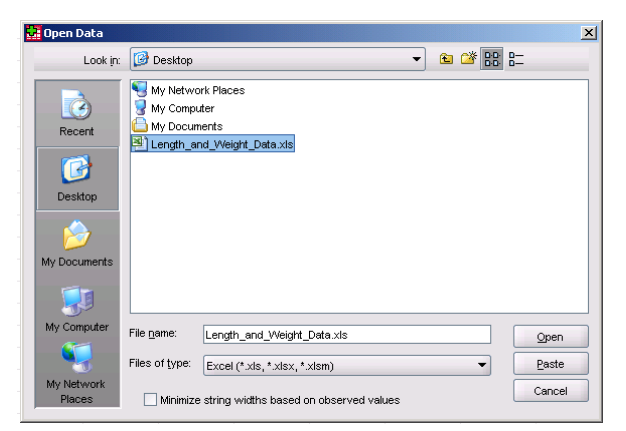

4. Click **Continue/OK**.

| 🖸 Opening Excel Data Source                                         |
|---------------------------------------------------------------------|
| C:Documents and Settings\lboy003\Desktop\Length_and_Weight_Data.xls |
| Read variable names from the first row of data                      |
| Worksheet: Sheet1 [A1:B11]                                          |
| Range:                                                              |
| Maximum width for string columns: 32767                             |
| Continue Cancel Help                                                |

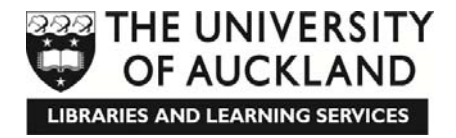

### Saving

In SPSS, data and output are saved separately.

1. Click **File**  $\rightarrow$  **Save**.

|                                                                                                    | File Edit View Data Transform Insert Format Analyze Graphs Utilities Window Help                                                                                                    |
|----------------------------------------------------------------------------------------------------|----------------------------------------------------------------------------------------------------|
|                                                                                                    | New La Cal Bill                                                                                                    |
|                                                                                                    | Open • • • • • • • • • • • • • • • • • • •                                                                                                    |
|                                                                                                    | Open Database                                                                                                    |
|                                                                                                    | Read Text Data                                                                                                    |
|                                                                                                    | Close                                                                                                    |
|                                                                                                    | Save Cbri+S                                                                                                    |
|                                                                                                    | Save As                                                                                                    |
| 🖬 Untitled - SPSS Data Editor                                                                                                    | Save with Password                                                                                                    |
| File Edit View Data Transform Analyze Graphs Litilities Window Help                                                                                                    | Std Error                                                                                                    |
| tee Cear men Cear managem respire Ceanes minor inep                                                                                                    | Display Data IP/6 Oroup N Mean Stat. Deviation Mean Soc. Deviation Mean Soc. Deviation 90 27416 23 17649                                                                                                    |
|                                                                                                    | Organy Data Hei Bromason P                                                                                                    |
| Open Database                                                                                                    | Such South                                                                                                    |
| Band Test Data                                                                                                    | Jana Carlo Carlo                                                                                                    |
| var var var var var                                                                                                    | Page Setup                                                                                                    |
| Save Ctrl+S                                                                                                    | Biology Columnia Columnia Colu |
| Save As                                                                                                    | Sand Mal                                                                                                    |
| Mark File Read Only                                                                                                    | Equality of Variances 5 6est for Equality                                                                                                    |
| Display Data File Information                                                                                                    | Recently Used Data                                                                                                    |
| Cache Data                                                                                                    |                                                                                                    |
| Stop Processor Ctrl+, Ctrl+,                                                                                                    | Ext In the Charles Mean                                                                                                    |
| Switch Server                                                                                                    | Score Equalivariances                                                                                                    |
| Print Directory                                                                                                    | assumed 6.745 .016 -1.924 25 .066 -91.350                                                                                                    |
| Programme China China Ch | Equal variances .1.017 16.770 007 .01.26                                                                                                    |
| PHPC C014P                                                                                                    | not assumed 10.110 10.110 10.100 10.100                                                                                                    |
| Recently Used Data                                                                                                    |                                                                                                    |
| Recently Used Files                                                                                                    |                                                                                                    |
| Né contra contra |                                                                                                    |
|                                                                                                    |                                                                                                    |
| 14 00.00 1                                                                                                    |                                                                                                    |
| 15 12.00 1                                                                                                    |                                                                                                    |
| 16 97.00 2                                                                                                    |                                                                                                    |
| C P Data View / Variable View /                                                                                                    |                                                                                                    |
| Swe File SPOS Processor is ready                                                                                                    |                                                                                                    |
|                                                                                                    | Save File SPSS Processor is ready                                                                                                    |

2. Enter the file name.

Type a name for the file in the **File name** box and click **Save**.

| Save As                           |                                             |                                     |   |           | ? 🛛                    |
|-----------------------------------|---------------------------------------------|-------------------------------------|---|-----------|------------------------|
| Save in:                          | C SPSS files                                |                                     | • | ← 🗈 💣 📰 - |                        |
| My Recent<br>Documents<br>Desktop |                                             |                                     |   |           |                        |
| (<br>My Documents                 |                                             |                                     |   |           |                        |
| My Computer                       |                                             |                                     |   |           |                        |
| <b></b>                           |                                             |                                     |   |           |                        |
| My Network<br>Places              | File <u>n</u> ame:<br>Save as <u>t</u> ype: | TTestOutput<br>Viewer Files (*.spo) |   | •         | <u>S</u> ave<br>Cancel |

### What can we see in the SPSS Data Editor?

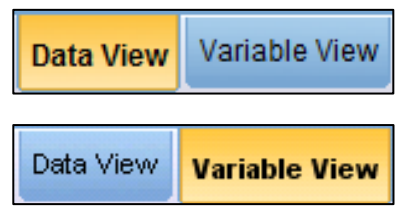

In SPSS, there are two different views, the **Data View** and the **Variable View**. The **Data View** and the **Variable View** are two interlinked representations of the data contained in SPSS's **Data Editor**. You can switch between these views by clicking on the tabs with these names at the bottom

left of SPSS's **Data Editor** window; whichever tab is orange is the view currently on the screen.

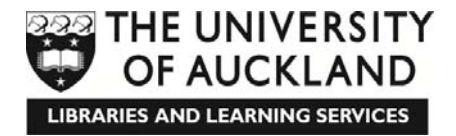

### **Data View**

To view the data view, click the **Data View** tab at the bottom of the window.

All data is entered in the data view. Each row corresponds to one case (an individual, an experimental unit, etc.), and each column is a variable.

You can also view labels in the data view.

To view variable labels, hold the mouse over the variable names at the top of each column. The variable label will appear.

| ta spss_tu               | t_file.sav [    | DataSet1]    | - IBM SPSS Stat | istics Data Edito   | r                    |                              |                   |      |         |                                                    | ×    |
|--------------------------|-----------------|--------------|-----------------|---------------------|----------------------|------------------------------|-------------------|------|---------|----------------------------------------------------|------|
| <u>F</u> ile <u>E</u> di | it <u>V</u> iew | <u>D</u> ata | Transform A     | alyze <u>G</u> raph | ns <u>U</u> tilities | Add- <u>o</u> ns <u>W</u> in | idow <u>H</u> elp |      |         |                                                    |      |
|                          |                 | ) 🔟          |                 | × 🎬                 |                      | *                            |                   | - A  |         |                                                    |      |
| 40 :                     |                 |              |                 |                     |                      |                              |                   |      | Visible | 24 of 24 Varia                                     | bles |
|                          |                 | id           | age             | var00001            | var00002             | var00003                     | ams1              | ams2 | ams3    | ams4                                               |      |
| 1                        | 1               |              | 33.00           | 2.00                | 4.00                 | 5.00                         | 6.00              | 2.00 | 4.00    | 24 of 24 Variables<br>ams4<br>5.00<br>3.00<br>7.00 |      |
| 2                        | 2               | Ident        | ification Numbe | er 2.00             | 4.00                 | 5.00                         | 2.00              | 4.00 | 3.00    | 3.00                                               |      |
| 3                        | 3               |              | 35.00           | 2.00                | 4.00                 | 5.00                         | 4.00              | 4.00 | 2.00    | 7.00                                               |      |
| 4                        | A               |              | 20.00           | 2.00                | 4.00                 | 6.00                         | 7.00              | 4.00 | E 00    | C 00                                               |      |

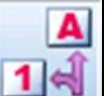

To view value labels, click the **Value Labels** button . The labels will now appear instead of the values. You can see all of the labels available for any variable by triple clicking on the right side of any cell in that variable's column.

| ta *sp | oss_tut_f    | file.sav [ | DataSet      | 1] - IBM SPSS | Statistics Da   | ta Editor      |                   |                  |          |                 |                      |              |
|--------|--------------|------------|--------------|---------------|-----------------|----------------|-------------------|------------------|----------|-----------------|----------------------|--------------|
| File   | <u>E</u> dit | View       | <u>D</u> ata | Transform     | <u>A</u> nalyze | <u>G</u> raphs | <u>J</u> tilities | Add- <u>o</u> ns | Window H | lelp            |                      |              |
| 2      | 6            |            |              | 🖡 🗠           |                 | Š 🏪            | 3                 | <u>a a</u>       | *        | - S             |                      | <b>A</b>     |
| 1 : wh | atnow        |            | 1.           | 00            |                 |                |                   |                  |          |                 | Visible: 24 of       | 24 Variables |
|        |              | ns12       |              | sr1           | sr2             | sr3            |                   | sr4              | sr5      | motnow2         | whatnow              | var          |
|        | 1            | 4.0        | 00           | 3.00          | 3.00            | 3              | 00                | 3.00             | 4.00     | 7.00            | Study related work 💌 |              |
|        | 2            | 5.0        | 00           | 2.00          | 5.00            | 4              | 00                | 4.00             | 4.00     | 4.00            | Study related work   |              |
|        | 3            | 4.0        | 00           | 2.00          | 5.00            | 4              | 00                | 4.00             | 5.00     | 5.00            | Watch TV             |              |
|        | 4            | 5.0        | 00           | 5.00          | 5.00            | 4              | 00                | 3.00             | 5.00     | 7.00            | Nothing              |              |
|        | 5            | 4.0        | 00           | 4.00          | 5.00            | 3              | 00                | 2.00             | 5.00     | 6.00            | Go down the pub      |              |
|        | 6            | 7.0        | 00           | 5.00          | 5.00            | 5              | 00                | 5.00             | 5.00     | 5.00            | Study related work   |              |
|        | 7            | 6.0        | 00           | 3.00          | 4.00            | 5              | 00                | 5.00             | 5.00     | 4.00            | Nothing              |              |
|        | 8            | 6.0        | 00           | 5.00          | 5.00            | 5              | 00                | 5.00             | 5.00     | 6.00            | Go down the pub      |              |
|        | 9            | 6.0        | 00           |               |                 |                |                   |                  |          | 7.00            | Go down the pub      |              |
| 1      | 10           | 4.0        | 00           | 4.00          | 5.00            | 5              | 00                | 5.00             | 5.00     | 5.00            | Go down the pub      |              |
| 1      | 1            | 5.0        | 00           | 4.00          | 4.00            | 3              | 00                | 3.00             | 4.00     | 4.00            | Watch TV             | 1            |
| 1      | 12           | 7.0        | 00           | 5.00          | 5.00            | 5              | 00                | 5.00             | 5.00     | 6.00            | Study related work   |              |
| 1      | 13           | 5.0        | 00           | 5.00          | 5.00            | 4              | 00                | 4.00             | 4.00     | 7.00            | Study related work   |              |
| 1      | 14           | 5.0        | 00           | 4.00          | 4.00            | 3              | 00                | 4.00             | 4.00     | 5.00            | Study related work   |              |
| 1      | 15           | 4.0        | 00           | 5.00          | 5.00            | 4              | 00                | 4.00             | 4.00     | 5.00            | Watch TV             |              |
| 1      | 16           | 2.0        | 00           | 2.00          | 3.00            | 4              | 00                | 4.00             | 4.00     | 6.00            | Nothing              |              |
| 1      | 17           | 3.0        | 00           | 1.00          | 3.00            | 1              | 00                | 2.00             | 2.00     | 6.00            | Go down the pub      |              |
| 1      | 18           | 4.0        | 00           | 4.00          | 3.00            | 4              | 00                | 4.00             | 4.00     | 6.00            | Study related work   |              |
| 1      | 19           | 3.0        | 00           | 2.00          | 2.00            | 2              | 00                | 2.00             | 5.00     | 6.00            | Study related work   |              |
| 2      | 20           | 4.0        | 00           | 3.00          | 5.00            | 4              | 00                | 3.00             | 3.00     | 6.00            | Study related work   | -            |
|        |              | 4          |              |               |                 |                |                   |                  |          |                 |                      |              |
| Data   | View         | Variab     | le View      |               |                 |                |                   |                  |          |                 |                      |              |
|        |              |            |              |               |                 |                |                   |                  | IBM      | SPSS Statistics | s Processor is ready |              |

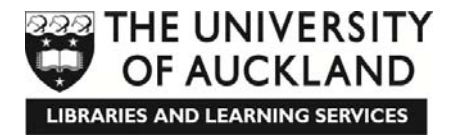

### Variable View

To view the variable view, click the **Variable View** tab at the bottom of the window.

Variables are created in the **Variable View** window. Each row corresponds to one variable, and the columns contain information about each variable.

| spss_tut_fil | e.sav [DataSet1] - | · IBM SPSS Statist | tics Data Edito    | or       |                  | law Halp |            |         |                    |                 |             |
|--------------|--------------------|--------------------|--------------------|----------|------------------|----------|------------|---------|--------------------|-----------------|-------------|
|              |                    |                    | aiyze <u>G</u> rap |          |                  |          | 4 <u>2</u> |         |                    | 1               |             |
|              | Name               | Туре               | Width              | Decimals | Label            | Values   | Missing    | Columns | Align              | Measure         | Role        |
| 1            | id                 | String             | 8                  | 0        | Identification N | None     | None       | 8       | 📰 Left             | 뤚 Nominal       | 🔪 Input 🛛 🖆 |
| 2            | age                | Numeric            | 8                  | 2        | Age              | None     | None       | 8       | ■ Right            | 🔗 Scale         | 💊 Input     |
| 3            | var00001           | Numeric            | 8                  | 2        |                  | None     | None       | 8       | 遭 Right            | 🔗 Scale         | 🔪 Input     |
| 4            | var00002           | Numeric            | 8                  | 2        |                  | None     | None       | 8       | 🗃 Right            | 🛷 Scale         | 💊 Input     |
| 5            | var00003           | Numeric            | 8                  | 2        |                  | None     | None       | 8       | 遭 Right            | 🔗 Scale         | 🔪 Input     |
| 6            | ams1               | Numeric            | 8                  | 2        | AMS Item 1       | None     | None       | 8       | 遭 Right            | 🛷 Scale         | 🔪 Input     |
| 7            | ams2               | Numeric            | 8                  | 2        | AMS Item 2       | None     | None       | 8       | 🗃 Right            | 🛷 Scale         | 💊 Input     |
| 8            | ams3               | Numeric            | 8                  | 2        | AMS Item 3       | None     | None       | 8       | 遭 Right            | 🛷 Scale         | 🔪 Input 🚽   |
| 9            | ams4               | Numeric            | 8                  | 2        | AMS Item 4       | None     | None       | 8       | 🗃 Right            | 🛷 Scale         | 🔪 Input     |
| 10           | ams5               | Numeric            | 8                  | 2        | AMS Item 5       | None     | None       | 8       | 🗃 Right            | 🛷 Scale         | 🔪 Input     |
| 11           | ams6               | Numeric            | 8                  | 2        | AMS Item 6       | None     | None       | 8       | 遭 Right            | 🛷 Scale         | 🔪 Input     |
| 12           | ams7               | Numeric            | 8                  | 2        | AMS Item 7       | None     | None       | 8       | 🗃 Right            | 🛷 Scale         | 🔪 Input     |
| 13           | ams8               | Numeric            | 8                  | 2        | AMS Item 8       | None     | None       | 8       | 🗃 Right            | 🛷 Scale         | 🔪 Input     |
| 14           | ams9               | Numeric            | 8                  | 2        | AMS Item 9       | None     | None       | 8       | i Right            | 🛷 Scale         | 🔪 Input     |
| 15           | ams10              | Numeric            | 8                  | 2        | AMS Item 10      | None     | None       | 8       | 🗃 Right            | 🛷 Scale         | 🔪 Input     |
| 16           | ams11              | Numeric            | 8                  | 2        | AMS Item 11      | None     | None       | 8       | 🗃 Right            | 🛷 Scale         | 🔪 Input     |
| 17           | ams12              | Numeric            | 8                  | 2        | AMS Item 12      | None     | None       | 8       | 🗃 Right            | 🛷 Scale         | 🔪 Input     |
| 18           | sr1                | Numeric            | 8                  | 2        | Social Resp Ite  | None     | None       | 8       | 🗃 Right            | 🔗 Scale         | S Input     |
| 19           | sr2                | Numeric            | 8                  | 2        | Social Resp Ite  | None     | None       | 8       | i Right            | 🛷 Scale         | S Input     |
| 20           | sr3                | Numeric            | 8                  | 2        | Social Resp Ite  | None     | None       | 8       | 🗃 Right            | 🛷 Scale         | S Input     |
| 21           | sr4                | Numeric            | 8                  | 2        | Social Resp Ite  | None     | None       | 8       | 遭 Right            | 🔗 Scale         | S Input     |
| ່າາ          | 1                  | Numorio            | 0                  | n        | Conial Doop Ito  | None     | Nono       | 0       | I Diaht            | & Soola         | Linnut V    |
| Data View    | Variable View      |                    |                    |          |                  |          |            |         |                    |                 |             |
|              |                    |                    |                    |          |                  |          |            | IBM S   | PSS Statistics Pro | cessor is ready |             |

### Name

This column contains the name of each variable. To enter the name, click in the cell and type the variable name.

Variable names are abbreviations of what the variable is. There is, the name must start with an upper or lowercase letter and may include any combination of letters, numbers and underscores but no other characters are allowed.

There are rules that govern what we can actually call a variable:

- Each variable name must be unique; duplication is not allowed.
- Variable names must begin with a letter (upper or lower case) or an at sign (@).

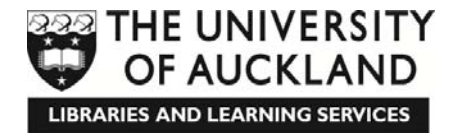

- Variable names cannot end with a full stop.
- Variable names cannot contain spaces.
- Depending on the language you are using, variable names cannot exceed 64 characters (in English, French, German, Spanish, Italian, Hebrew, Russian, Greek, Arabic, and Thai, for example) or 32 characters (in Japanese, Chinese, and Korean, for example).
- Variable names may include letters (upper or lower case), numbers and some other characters such as the full stop (.), the at sign (@), the hashtag (#), the dollar sign (\$) or the underscore (\_). For example, A.\_\$@#1 is a valid (but not particularly meaningful) variable name!
- Reserved keywords cannot be used as variable names: ALL, AND, BY, EQ, GE, GT, LE, LT, NE, NOT, OR, TO, WITH.

Don't bother to learn these rules – SPSS will let you know with an error message if you break one!

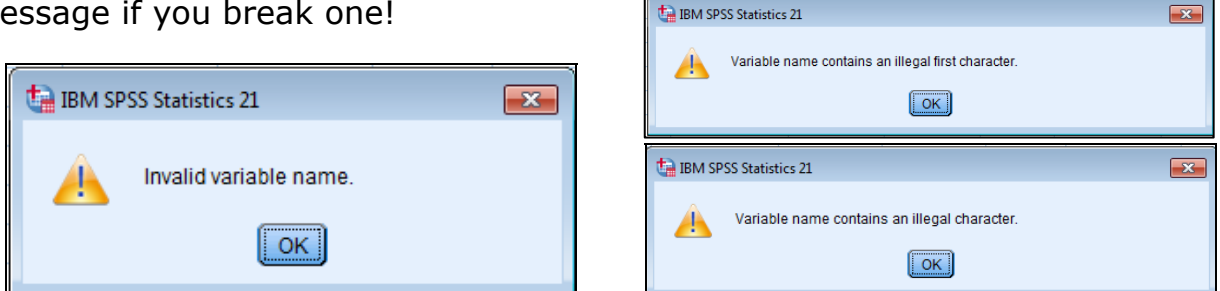

Often people truncate or abbreviate variable names and assign a **Label** which gives a more detailed description of the variable (including units, if appropriate) and/or a more meaningful name.

### Туре

This contains the type of the variable – usually Numeric. When entering qualitative data, you should always use the Numeric type. You can then use numbers (e.g. enter 1, 2, 3, ... as codes) when entering data and use the value labels in the **Value** column to make them more meaningful.

If you want to change the type, click in the cell and then click .

Choose the type and click **OK**.

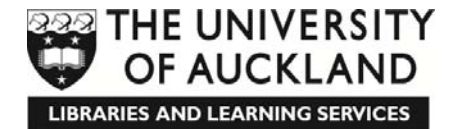

| 🔄 Variable Type                                                              |                                  |
|------------------------------------------------------------------------------|----------------------------------|
| 0 <u>Numeric</u>                                                             |                                  |
| © <u>C</u> omma                                                              | Width: 20                        |
| © <u>D</u> ot                                                                | Decimal Places: 0                |
| Scientific notation                                                          |                                  |
| © D <u>a</u> te                                                              |                                  |
| O Dollar                                                                     |                                  |
| ○ Custom currency                                                            |                                  |
| © St <u>r</u> ing                                                            |                                  |
| Restricted Numeric (integer with leading zero                                | ros)                             |
| The Numeric type honors the digit groupin Numeric never uses digit grouping. | ng setting, while the Restricted |
| OK Cancel                                                                    | Help                             |

### Width

If the variable is of type String, this represents the maximum number of characters the string can contain. You should make sure this is high enough to allow all of your data to be entered correctly.

To enter the width of the string, click in the cell and type the width.

### Decimals

If the variable is of type Numeric, this represents the number of decimal places the variable can contain.

To enter the number of decimal places, click in the cell and type the number.

### Label

Variable labels are used to give a more meaningful description of the variable than the variable name. Understanding the computer output is made easier by using variable labels. They can be up to 256 characters long, and any characters, including spaces, are allowed.

To enter a label, click in the cell and type the label.

### Values

Value labels are used to give more meaningful descriptions of the numerical values used for qualitative (grouping/categorical) data.

For example, in our dataset, we have allocated the codes 1 and 2 for the two different levels of the gender group. Understanding the 1s and 2s in the computer output is made easier by using value labels.

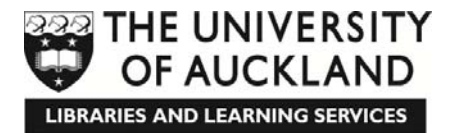

They can be of any length, and spaces and all other characters are allowed.

To enter value labels, click in the cell and then click .

In the **Value** box, type one of the values that your variable takes.

In the **Value Label** box, type the label that you want that value to have.

### Click **Add**.

Repeat this process for all values. Then click **OK**.

| ta Value Labels                                                               | ×        | Value Labels                                                                  | <b>X</b> |
|-------------------------------------------------------------------------------|----------|-------------------------------------------------------------------------------|----------|
| Value Labels<br>Value: 1<br>Label: Male<br>Change<br>Remove<br>OK Cancel Help | Spelling | Value Labels<br>Value:<br>Label:<br>Add<br>Change<br>Remove<br>OK Cancel Help | Spelling |

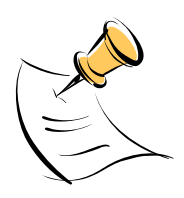

It is also possible to enter actual words i.e. **String** variables into SPSS, but if we entered **Male** and **Female** in this way we would not be able to use them in statistical analyses. If you do wish to enter words as part of your data set however, in the **Variable View**, in the **Type** column for your variable, click on the box with the three dots that appears, and change to **String**, then click the **OK** button.

### Entering data

1. Set up the variables in the **Variable View**.

Click **Variable View**. Enter each variable that you will be using.

2. Type in the data in the **Data View**.

Click **Data View**. Enter all the data.

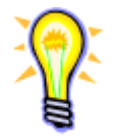

It is good practice to assign a unique identifier to each subject. This will help you find each individual quickly and easily if you find you have any data entry mistakes or if they are identified as an outlier.

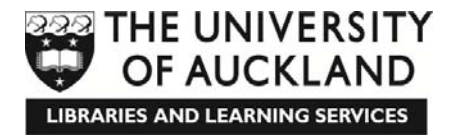

## Generating Descriptive Statistics and Creating a Stem and Leaf Plot and a Box Plot in SPSS

**Example**: Generate descriptive statistics and create a stem-and-leaf plot and a box plot for the breaking strengths of gear teeth in certain positions of a gear.

1. Enter the data into SPSS

OR open the GearTeeth.sav file from www.tinyURL.com/stats-IS.

Label **strength** as **Breaking Strengths of Gear Teeth** in the **Variable View**.

| ile  | Edit | View     | Data  | Transform | Analyz | e Di | rect <u>M</u> ark | eting | Graphs | Utiliti | es A | dd- <u>o</u> ns | Windo | w <u>F</u> | lelp   |           |          |
|------|------|----------|-------|-----------|--------|------|-------------------|-------|--------|---------|------|-----------------|-------|------------|--------|-----------|----------|
|      |      |          |       |           |        |      |                   |       | K      | A.      | ×    | 2               |       | 5          |        | /<br>1¢   |          |
|      |      |          |       |           |        |      |                   |       |        |         |      |                 |       |            | Visibl | e: 1 of 1 | 1 Variab |
|      |      | stren    | igth  | var       | var    |      | var               |       | var    | var     |      | var             | V     | ar         | var    |           | var      |
|      | 1    | 22       | 87.00 |           |        |      |                   |       |        |         |      |                 |       |            |        |           |          |
| 2    | 2    | 22       | 75.00 |           |        |      |                   |       |        |         |      |                 |       |            |        |           |          |
| 1    | 3    | 19       | 46.00 |           |        |      |                   |       |        |         |      |                 |       |            |        |           |          |
| 4    | 4    | 21       | 50.00 |           |        |      |                   |       |        |         |      |                 |       |            |        |           |          |
|      | 5    | 22       | 28.00 |           |        |      |                   |       |        |         |      |                 |       |            |        |           |          |
| (    | 6    | 16       | 95.00 |           |        |      |                   |       |        |         |      |                 |       |            |        |           |          |
|      | 7    | 20       | 00.00 |           |        |      |                   |       |        |         |      |                 |       |            |        |           |          |
| 8    | B    | 20       | 06.00 |           |        |      |                   |       |        |         |      |                 |       |            |        |           |          |
| 9    | 9    | 19       | 45.00 |           |        |      |                   |       |        |         |      |                 |       |            |        |           |          |
| 1    | 0    | 20       | 06.00 |           |        |      |                   |       |        |         |      |                 |       |            |        |           |          |
| 1    | 1    | 22       | 09.00 |           |        |      |                   |       |        |         |      |                 |       |            |        |           |          |
| 1    | 2    | 22       | 16.00 |           |        |      |                   |       |        |         |      |                 |       |            |        |           |          |
| 1    | 3    | 19       | 34.00 |           |        |      |                   |       |        |         |      |                 |       |            |        |           |          |
| 1    | 4    | 19       | 04.00 |           |        |      |                   |       |        |         |      |                 |       |            |        |           |          |
| 1    | 5    | 19       | 58.00 |           |        |      |                   |       |        |         |      |                 |       |            |        |           |          |
| 1    | 6    | 19       | 64.00 |           |        |      |                   |       |        |         |      |                 |       |            |        |           |          |
| 1    | 7    | 20       | 66.00 |           |        |      |                   |       |        |         |      |                 |       |            |        |           |          |
| 1    | 8    | 22       | 22.00 |           |        |      |                   |       |        |         |      |                 |       |            |        |           |          |
| 1    | 9    | 20       | 66.00 |           |        |      |                   |       |        |         |      |                 |       |            |        |           |          |
| 2    | 0    | 19       | 64.00 |           |        |      |                   |       |        |         |      |                 |       |            |        |           |          |
| 2    | 1    | 21       | 50.00 |           |        |      |                   |       |        |         |      |                 |       |            |        |           |          |
| 2    | 2    | 21       | 14.00 |           |        |      |                   |       |        |         |      |                 |       |            |        |           |          |
| 2    | 3    | 21       | 25.00 |           |        |      |                   |       |        |         |      |                 |       |            |        |           |          |
| 2    | 4    | 22       | 10.00 |           |        |      |                   |       |        |         |      |                 |       |            |        |           |          |
| 2    | 5    | 15       | 88.00 |           |        |      |                   |       |        |         |      |                 |       |            |        |           |          |
| 2    | 6    | 22       | 34.00 |           |        |      |                   |       |        |         |      |                 |       |            |        |           |          |
| 2    | 7    | 22       | 10.00 |           |        |      |                   |       |        |         |      |                 |       |            |        |           |          |
| 2    | 8    | 21       | 56.00 |           |        |      |                   |       |        |         |      |                 |       |            |        |           |          |
| 2    | 9    | 22       | 04.00 |           |        |      |                   |       |        |         |      |                 |       |            |        |           |          |
| 3    | 0    | 16       | 41.00 |           |        |      |                   |       |        |         |      |                 |       |            |        |           |          |
| 3    | 1    | 22       | 63.00 |           |        |      |                   |       |        |         |      |                 |       |            |        |           |          |
| 3    | 2    | 21       | 20.00 |           |        |      |                   |       |        |         |      |                 |       |            |        |           |          |
| 3    | 3    | 21       | 56.00 |           |        |      |                   |       |        |         |      |                 |       |            |        |           |          |
| 2    | A    | 4        |       |           |        |      |                   |       |        |         | _    |                 |       |            |        |           | L.       |
|      |      |          |       |           |        |      |                   |       |        |         | _    | _               | _     | _          | _      | _         |          |
| Data | View | Variable | View  |           |        |      |                   |       |        |         |      |                 |       |            |        |           |          |

2. Choose the analysis tool: **Explore.** Click **Analyze**  $\rightarrow$  **Descriptive Statistics**  $\rightarrow$  **Explore**.

| ta s | tatistics_g | earteeth.sav [Da          | ataSet1] - IBM SI | SS Statistic    | s Data Editor                                  |                |                   |                  |        |              |                | x            |
|------|-------------|---------------------------|-------------------|-----------------|------------------------------------------------|----------------|-------------------|------------------|--------|--------------|----------------|--------------|
| File | Edit        | <u>V</u> iew <u>D</u> ata | <u>T</u> ransform | <u>A</u> nalyze | Direct <u>M</u> arketing                       | <u>G</u> raphs | <u>U</u> tilities | Add- <u>o</u> ns | Window | <u>H</u> elp |                |              |
|      |             |                           |                   | Repo            | irts                                           | •              | HA 🖁              |                  |        | ▶ ===        |                | 2            |
|      |             |                           |                   | D <u>e</u> sc   | riptive Statistics                             | - F            | 122 Frequ         | encies           |        |              | 1              | $\mathbf{O}$ |
|      |             |                           |                   | Ta <u>b</u> le  | s                                              | •              | Descr             | intives          |        | Visibl       | e: 1 of 1 Vari | iable        |
|      |             | strength                  | var               | Com             | Co <u>m</u> pare Means<br>General Linear Model |                | A Evolution       |                  | var    | var          | v:             | ar           |
|      | 1           | 2287.00                   |                   | Gene            |                                                |                |                   | · ·              |        |              |                | 4            |
|      | 2           | 2275.00                   |                   | Gene            | ralized Linear Mode                            | ls 🕨           | Cross             | tabs             |        |              |                |              |
|      | 3           | 1946.00                   |                   | Mixed           | -<br>Models                                    | *              | TURF              | Analysis         |        |              |                |              |
|      | 4           | 2150.00                   |                   | Corre           | late                                           |                | <u> R</u> atio.   |                  |        |              |                |              |
|      | 5           | 2228.00                   |                   | Regr            | ession                                         |                | <u>Р</u> -Р Р     | lots             |        |              |                |              |
|      | 6           | 1695.00                   |                   | Logli           | near                                           |                | 🛃 Q-Q P           | lots             |        |              |                |              |
|      | 7           | 2000.00                   |                   | Nour            | al Natworks                                    |                |                   |                  | _      |              |                |              |
|      | 8           | 2006.00                   |                   | Neur            | ar networks                                    |                |                   |                  |        |              |                |              |
|      | 9           | 1945.00                   |                   | Class           | siiy                                           |                |                   |                  |        |              |                |              |

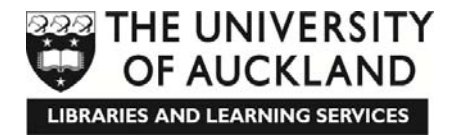

3. Select the relevant variable(s).

Quantitative variable(s)  $\rightarrow$  **Dependent List** box.

Click **Breaking Strengths of Gear Teeth [strength]**. Click the first . Then click **OK**.

| Explore                                                                                        | X                                                                                                    | Explore                                                                                                    |
|------------------------------------------------------------------------------------------------|----------------------------------------------------------------------------------------------------|----------------------------------------------------------------------------------------------------|
| Breaking Strengths<br>Breaking Strengths<br>Display<br>Both O Statistics O Plots<br>OK Paste R | 2ependent List:<br>Statistics<br>Piots<br>Options<br>Bootstrap<br>abel <u>Cases by:</u><br>eset Cancel Help | Dependent List<br>Statistics<br>Plots<br>Options<br>Bootstrap<br>Display<br>@ Both © Statistics © Plots<br>OK Paste Reset Cancel Help |

4. The results appear in the Output Window.

#### Explore

|                                     | Case Processing Summary |         |      |         |       |         |  |  |  |
|-------------------------------------|-------------------------|---------|------|---------|-------|---------|--|--|--|
| Cases                               |                         |         |      |         |       |         |  |  |  |
|                                     | Va                      | lid     | Miss | sing    | Total |         |  |  |  |
|                                     | N                       | Percent | N    | Percent | N     | Percent |  |  |  |
| Breaking Strengths of<br>Gear Teeth | 33                      | 100.0%  | 0    | 0.0%    | 33    | 100.0%  |  |  |  |

|                       | Descriptives            |             |           |            |
|-----------------------|-------------------------|-------------|-----------|------------|
|                       |                         |             | Statistic | Std. Error |
| Breaking Strengths of | Mean                    |             | 2067.0303 | 31.01907   |
| Gear Teeth            | 95% Confidence Interval | Lower Bound | 2003.8465 |            |
|                       | tor Mean                | Upper Bound | 2130.2141 |            |
|                       | 5% Trimmed Mean         | 2080.5253   |           |            |
|                       | Median                  | 2120.0000   |           |            |
|                       | Variance                | 31752.030   |           |            |
|                       | Std. Deviation          | 178.19099   |           |            |
|                       | Minimum                 | 1588.00     |           |            |
|                       | Maximum                 |             | 2287.00   |            |
|                       | Range                   |             | 699.00    |            |
|                       | Interquartile Range     |             | 249.00    |            |
|                       | Skewness                |             | -1.152    | .409       |
|                       | Kurtosis                |             | 1.060     | .798       |

#### Breaking Strengths of Gear Teeth

Breaking Strengths of Gear Teeth Stem-and-Leaf Plot

Frequency Stem & Leaf

| 1.00  | Extremes | (=<1588)    |
|-------|----------|-------------|
| 2.00  | 16       | 49          |
| .00   | 17       |             |
| .00   | 18       |             |
| 7.00  | 19       | 0344566     |
| 5.00  | 20       | 00066       |
| 7.00  | 21       | 1225555     |
| 11.00 | 22       | 00111223678 |
|       |          |             |

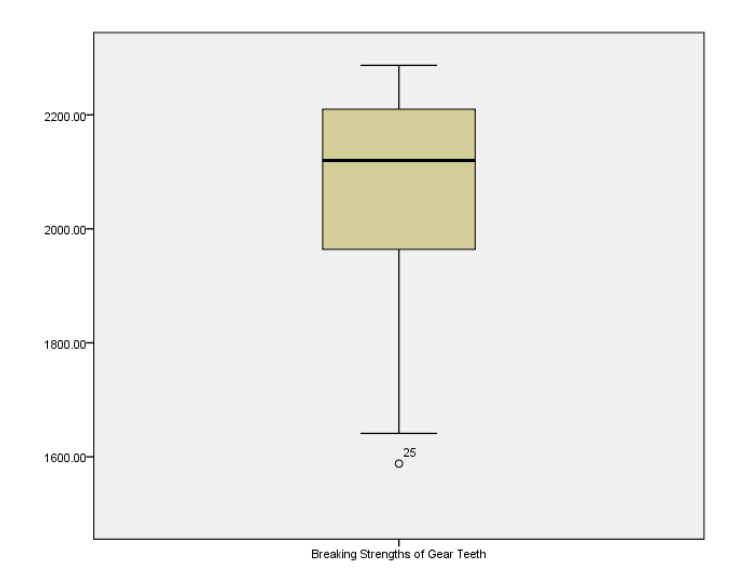

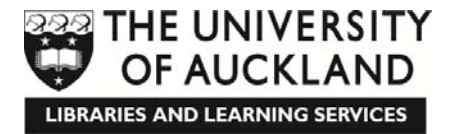

### Creating side-by-side boxplots in SPSS

**Example**: A random sample of 40 cellphones of the same make and model were chosen. Half of the cellphones were randomly selected to have a nickel-cadmium battery put in them and the rest had a nickel-metal hydride battery. The talk time (in minutes) before the batteries needed to be recharged was recorded.

1. Enter the data into SPSS

**OR** open the <u>Batteries.sav</u> file from <u>www.tinyURL.com/stats-IS</u>.

Use a value of **1** for **Cadmium** and **2** for **Metal Hydride**:

| 🔚 stat       | tistics_b    | atteries.s | av [DataS | et2] - IBM SP | SS Statistics   | Data Editor     |                      |                   |                  |                |              |                  |
|--------------|--------------|------------|-----------|---------------|-----------------|-----------------|----------------------|-------------------|------------------|----------------|--------------|------------------|
| <u>F</u> ile | <u>E</u> dit | View       | Data      | Transform     | <u>A</u> nalyze | Direct Marketin | ig <u>G</u> raphs    | <u>U</u> tilities | Add- <u>o</u> ns | <u>W</u> indow | <u>H</u> elp |                  |
| 2            |              |            |           | <b>F</b>      | <b>~</b> 📱      | 1 📥 🗐           | -M                   | H 🕺               |                  | - S            |              |                  |
|              |              |            |           |               |                 |                 |                      |                   |                  |                | Visible: 2   | ? of 2 Variables |
|              |              | Batt       | ery       | Time          | var             | var             | var                  | var               | var              | var            | var          | var              |
|              | 1            |            | 1         | 62.40         |                 |                 |                      |                   |                  |                |              | -                |
| - 2          | 2            | ]          | 1         | 102.70        |                 |                 |                      |                   |                  |                |              |                  |
| 1            | 3            | ]          | 1         | 89.20         |                 |                 |                      |                   |                  |                |              |                  |
| 4            | 4            | ]          | 1         | 93.00         |                 |                 |                      |                   |                  |                |              |                  |
|              | 5            |            | 1         | 99.20         |                 |                 |                      |                   |                  |                |              |                  |
| (            | 6            | ]          | 1         | 83.60         |                 |                 |                      |                   |                  |                |              |                  |
| 1            | 7            |            | 1         | 105.30        |                 |                 |                      |                   |                  |                |              |                  |
| 8            | 8            | ]          | 1         | 88.90         |                 |                 |                      |                   |                  |                |              |                  |
| 9            | Э            | ]          | 1         | 88.20         |                 |                 |                      |                   |                  |                |              |                  |
| 1            | 0            |            | 1         | 72.10         |                 |                 |                      |                   |                  |                |              |                  |
| 1            | 1            | ]          | 1         | 80.60         |                 |                 |                      |                   |                  |                |              |                  |
| 1            | 2            |            | 1         | 89.10         |                 |                 |                      |                   |                  |                |              |                  |
| 1            | 3            | ]          | 1         | 78.00         |                 |                 |                      |                   |                  |                |              |                  |
| 1            | 4            |            | 1         | 95.40         |                 |                 |                      |                   |                  |                |              |                  |
| 1            | 5            |            | 1         | 92.40         |                 |                 |                      |                   |                  |                |              |                  |
| 1            | 6            | ]          | 1         | 102.30        |                 |                 |                      |                   |                  |                |              |                  |
| 1            | 7            |            | 1         | 97.00         |                 |                 |                      |                   |                  |                |              |                  |
| 1            | 8            |            | 1         | 88.30         |                 |                 |                      |                   |                  |                |              |                  |
| 1            | 9            |            | 1         | 67.70         |                 |                 |                      |                   |                  |                |              |                  |
| 2            | 0            |            | 1         | 98.70         |                 |                 |                      |                   |                  |                |              |                  |
| 2            | 1            |            | 2         | 66.80         |                 |                 |                      |                   |                  |                |              |                  |
| 2            | 2            |            | 2         | 73.00         |                 |                 |                      |                   |                  |                |              |                  |
| 2            | 3            |            | 2         | 91.30         |                 |                 |                      |                   |                  |                |              |                  |
| _            |              | 1          |           |               |                 |                 | 223<br>1000/2000/000 |                   |                  |                |              |                  |
| Data         | View         | Variable   | View      |               |                 |                 |                      |                   |                  |                |              |                  |
|              |              |            |           |               |                 |                 | IBM SF               | SS Statistics     | Processor        | is ready       | Unicode:O    | N                |

Assign labels.
 Label the values:
 Label 1 as Cadmium and 2 as Metal Hydride.

| Value Labels            | X        |
|-------------------------|----------|
| _Value Labels           |          |
| Value: 2                | Spelling |
| Label: Metal Hydride    |          |
| 1 = "Cadmium"           |          |
| Add 2 = "Metal Hydride" |          |
| ( <u>C</u> hange        |          |
| Remove                  |          |
|                         |          |
| OK Cancel Help          |          |

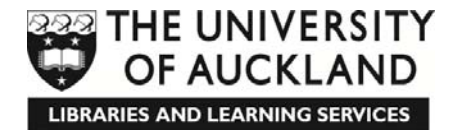

- 3. Plot the data using a boxplot.
  - a. Choose the **Explore** tool: Click **Analyze**  $\rightarrow$  **Descriptive Statistics**  $\rightarrow$  **Explore**

| ta *statis     | tics_b       | atteries. | sav [Da                | aSet2] - IBM SP | SS Statistics Data Editor |                |                 |                  |          |              |             |             |
|----------------|--------------|-----------|------------------------|-----------------|---------------------------|----------------|-----------------|------------------|----------|--------------|-------------|-------------|
| <u>F</u> ile E | dit          | View      | <u>D</u> ata           | Transform       | Analyze Direct Marketing  | <u>G</u> raphs | Utilities       | Add- <u>o</u> ns | Window   | <u>H</u> elp |             |             |
|                |              |           | ΠO                     |                 | Reports                   | •              |                 |                  |          |              | A           |             |
|                |              |           |                        |                 | Descriptive Statistics    |                | 123 Frequ       | encies           |          |              | 14          |             |
|                |              |           |                        |                 | Ta <u>b</u> les           | *              | Descr           | riptives         |          | Vi           | sible: 2 of | 2 Variables |
|                | Battery Time |           | Co <u>m</u> pare Means | *               | A Evolo                   | A Explore      |                 |                  | var      | var          |             |             |
| 1              |              |           | 1                      | 62.40           | General Linear Model      | *              |                 | taha             |          |              |             |             |
| 2              |              |           | 1                      | 102.70          | Generalized Linear Models | s 🕨            |                 | stabs            |          |              |             |             |
| 3              |              |           | 1                      | 89.20           | Mixed Models              | *              | TURF            | Analysis         |          |              |             |             |
| 4              |              |           | 1                      | 93.00           | Correlate                 | •              | Ratio.          |                  |          |              |             |             |
| 5              |              |           | 1                      | 99.20           | Regression                | •              | <u>р</u> -Р Р   | lots             |          |              |             |             |
| 6              |              |           | 1                      | 83.60           | L <u>o</u> glinear        | •              | 🛃 <u>Q</u> -Q P | lots             |          |              |             |             |
| 7              |              |           | 1                      | 105.30          | Neural Networks           | •              |                 |                  | -        |              |             |             |
| 8              |              |           | 1                      | 88.90           | Classify                  | •              |                 |                  |          |              |             |             |
| 9              | 9 1 88.20    |           | Dimension Reduction    | *               |                           |                |                 |                  |          |              |             |             |
| 10             |              |           | 1                      | 72.10           | Scale                     | *              |                 |                  | _        |              |             |             |
| 11             |              |           | 1                      | 80.60           | -<br>Nonparametric Tests  | *              |                 |                  |          |              |             |             |
| 12             |              |           | 1                      | 89.10           | Forecasting               | *              |                 |                  |          |              |             |             |
| 13             |              |           | 1                      | 78.00           | Survival                  | *              |                 |                  |          |              |             |             |
| 14             |              |           | 1                      | 95.40           | –<br>Multiple Response    | *              |                 |                  |          |              |             |             |
| 10             |              |           | 1                      | 102.40          | Missing Value Analysis    |                |                 |                  |          |              |             |             |
| 17             |              |           | 1                      | 97.00           | Multiple Imputation       | *              |                 |                  |          |              |             |             |
| 18             |              |           | 1                      | 88.30           | Complex Samples           | *              |                 |                  |          |              |             |             |
| 19             |              |           | 1                      | 67.70           | Simulation                |                |                 |                  |          |              |             |             |
| 20             |              |           | 1                      | 98.70           | Quality Control           |                |                 |                  |          |              |             |             |
| 21             |              |           | 2                      | 66.80           |                           |                |                 |                  |          |              |             |             |
| 22             |              |           | 2                      | 73.00           |                           |                |                 |                  |          |              |             |             |
| 23             |              |           | 2                      | 91.30           | IBM SPSS Amos             |                |                 |                  |          |              |             | -           |
|                |              | 1         |                        |                 |                           |                |                 |                  |          |              |             | 4           |
| Data Vi        | ew           | Variable  | View                   |                 |                           |                |                 |                  |          |              |             |             |
| Explore        |              |           |                        |                 |                           | IBM SP         | SS Statistic    | s Processor      | is ready | Unic         | ode:ON      |             |
| Levelore.      |              |           |                        |                 |                           | pow or .       | oo olausud      | 5110063301       | io ready | Onic         |             |             |

b. Assign the variables.

Quantitative (response) variable  $\rightarrow$  **Dependent List** box. Click **Time**.

Click 🖻.

Qualitative variable (grouping factor)  $\rightarrow$  **Factor List** box. Click **Battery**. Click **S**.

| Explore                                                                                                    | Explore                                                                                                    |
|----------------------------------------------------------------------------------------------------|----------------------------------------------------------------------------------------------------|
| ▲ Battery       Dependent List       Statistics         ✓ Time       Factor List:       Dottons         ▲ Dependent List       Bootstrap         ▲ Label Cases by:       Label Cases by: | Dependent List:       Statistics         Image: Constraint of the state of the state of the |
| Display                                                                                                    | Display                                                                                                    |
| Both      Statistics      Plots     Plots                                                                                                    | Both ○ Statistics ○ Plots                                                                                                    |
| OK Paste Reset Cancel Help                                                                                                    | OK Paste Reset Cancel Help                                                                                                    |

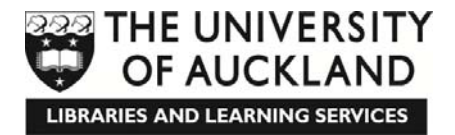

c. View and interpret the boxplots.

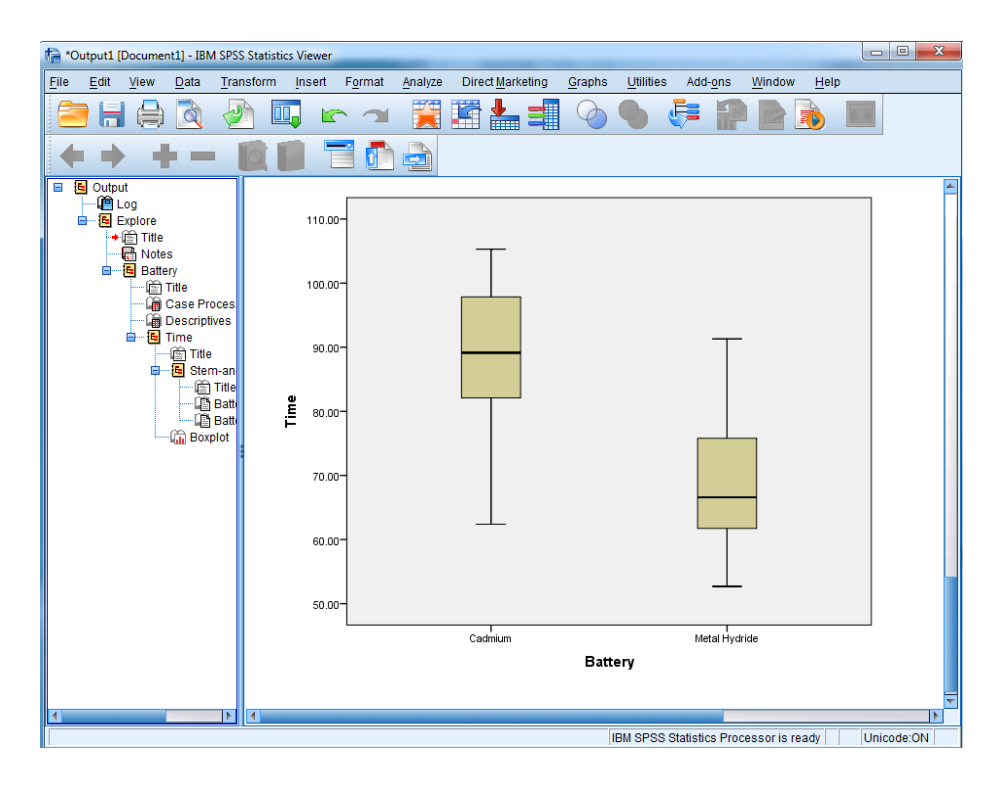

### **Creating a Scatter Plot in SPSS**

**Example**: Create a scatter-plot of the female coyote length and weight data.

1. Enter the data into SPSS

**OR** import <u>Length and Weight Data.xls</u> into SPSS after saving it from <u>www.tinyURL.com/stats-IS</u>

**OR** copy the numerical values from *Excel* to SPSS and enter the variable names **Length** and **Weight** in the **Variable View**.

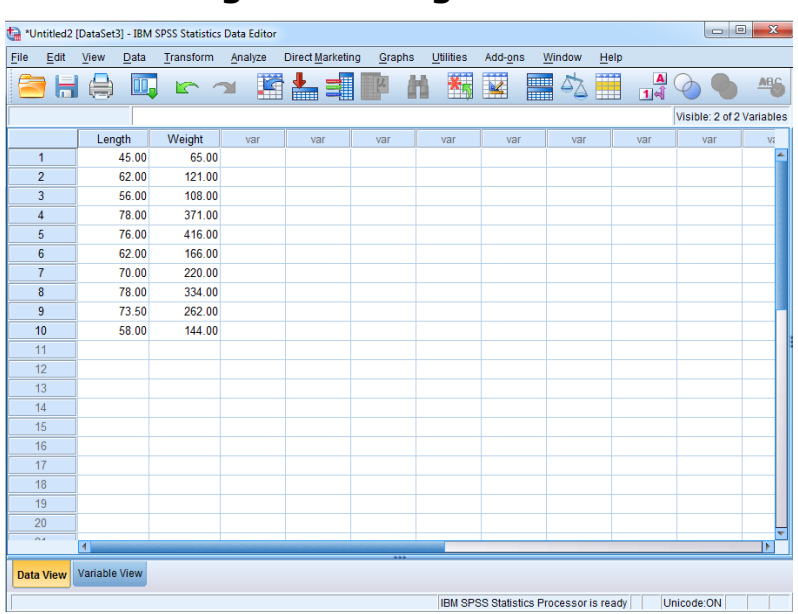

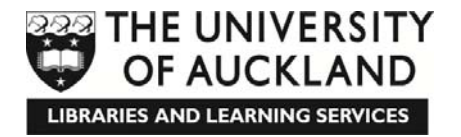

Choose the graph type.

Click **Graphs**  $\rightarrow$  **Legacy Dialogs**  $\rightarrow$  **Scatter/Dot**.

| Contitled?       | [DataSet3] - IBM | SPSS Statistics | Data Editor |                  |                |                                 |               |           |                     | ×         |
|------------------|------------------|-----------------|-------------|------------------|----------------|---------------------------------|---------------|-----------|---------------------|-----------|
| <u>File</u> Edit | <u>View</u> Data | Transform       | Analyze     | Direct Marketing | g <u>G</u> rap | hs <u>U</u> tilities            | Add-ons       | Window    | Help                |           |
| <b>e</b> 6       |                  |                 | × 🖁         | <b>*</b> =       |                | Chart Builder<br>Graphboard Ten | nplate Choo:  | ser       | 📕 🛃 🕥 🌑             | ARG       |
|                  |                  |                 |             |                  | _ /            | Compare Subgri                  | oups          |           | Visible: 2 of 2     | /ariables |
|                  | Length           | Weight          | var         | var              |                | Regression Vari                 | able Plots    |           | var var             | Vi        |
| 1                | 45.00            | 65.00           |             |                  | _              | Legacy Dialogs                  |               |           | Der.                |           |
| 2                | 62.00            | 121.00          |             |                  |                | Eegac) Dialogs                  |               | -         | Har                 |           |
| 3                | 56.00            | 108.00          |             |                  |                |                                 |               |           | 11 <u>3</u> -D Bar  |           |
| 4                | 78.00            | 371.00          |             |                  |                |                                 |               |           | 🛃 Line              |           |
| 5                | 76.00            | 416.00          |             |                  |                |                                 |               |           | 🛃 Area              |           |
| 6                | 62.00            | 166.00          |             |                  |                |                                 |               |           | N Pie               |           |
| 7                | 70.00            | 220.00          |             |                  |                |                                 |               |           | High-Low            |           |
| 8                | 78.00            | 334.00          |             |                  |                |                                 |               |           | Boxplot             | _         |
| 9                | 73.50            | 262.00          |             |                  |                |                                 |               |           | Error Bar           |           |
| 10               | 58.00            | 144.00          |             |                  |                |                                 |               |           | m engrear           |           |
| 11               |                  |                 |             |                  |                |                                 |               |           | Population Pyramid  |           |
| 12               |                  |                 |             |                  |                |                                 |               |           | Scatter/Dot         |           |
| 13               |                  |                 |             |                  |                |                                 |               |           | 👔 Histogram         |           |
| 14               |                  |                 |             |                  |                |                                 |               |           |                     |           |
| 15               |                  |                 |             |                  |                |                                 |               |           |                     |           |
| 16               |                  |                 |             |                  |                |                                 |               |           |                     |           |
| 17               |                  |                 |             |                  |                |                                 |               |           |                     |           |
| 18               |                  |                 |             |                  |                |                                 |               | _         |                     |           |
| 19               |                  |                 |             |                  |                |                                 |               |           |                     |           |
| 20               |                  |                 |             |                  |                | _                               | -             | _         |                     |           |
|                  | 1                |                 |             |                  |                |                                 |               |           |                     |           |
| Data View        | Variable View    |                 |             |                  |                |                                 |               |           |                     |           |
| Scatter/Dot      |                  |                 |             |                  |                | IBM SP                          | SS Statistics | Processor | is ready Unicode:ON |           |

Click **Simple Scatter**. Click **Define**.

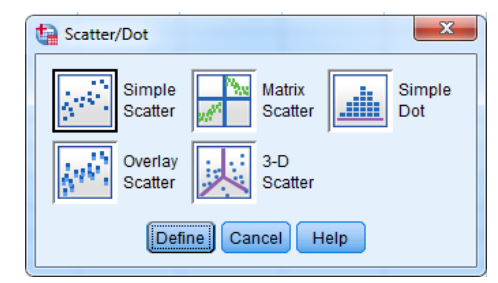

2. Select the relevant variables.

Dependent variable  $\rightarrow$  **Y** Axis box. Click Length. Click the first  $\square$ .

Independent variable  $\rightarrow$  **X Axis** box. Click **Weight**. Click the second S.

| Simple Scatterplot |                                                                             | ×           | Simple Scatterplot |                                                                    | ×                        |
|--------------------|-----------------------------------------------------------------------------|-------------|--------------------|--------------------------------------------------------------------|--------------------------|
|                    | YAxis:           XAxis:           Set Markers by:           Label Cases by: | <br>Options |                    | Y Axis:<br>X Axis:<br>Weight<br>Set Markers by:<br>Label Cases by: | <u>Titles</u><br>Options |

3. Enter titles.

Click Titles.

Type **Scatterplot of Length versus Weight** in the **Title Line 1** box. Click **Continue**. Then click **OK**.

| ta Titles        | ×                                                      |
|------------------|--------------------------------------------------------|
| Title            |                                                        |
| <u>L</u> ine 1:  | Scatterplot of Length versus Weight for Female Coyotes |
| Li <u>n</u> e 2: |                                                        |
|                  |                                                        |
| Subtitle:        |                                                        |
| Footnote         |                                                        |
| Line <u>1</u> :  |                                                        |
| Line <u>2</u> :  |                                                        |
|                  | Continue Cancel Help                                   |

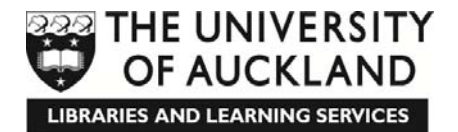

4. The graph appears in the Output Window.

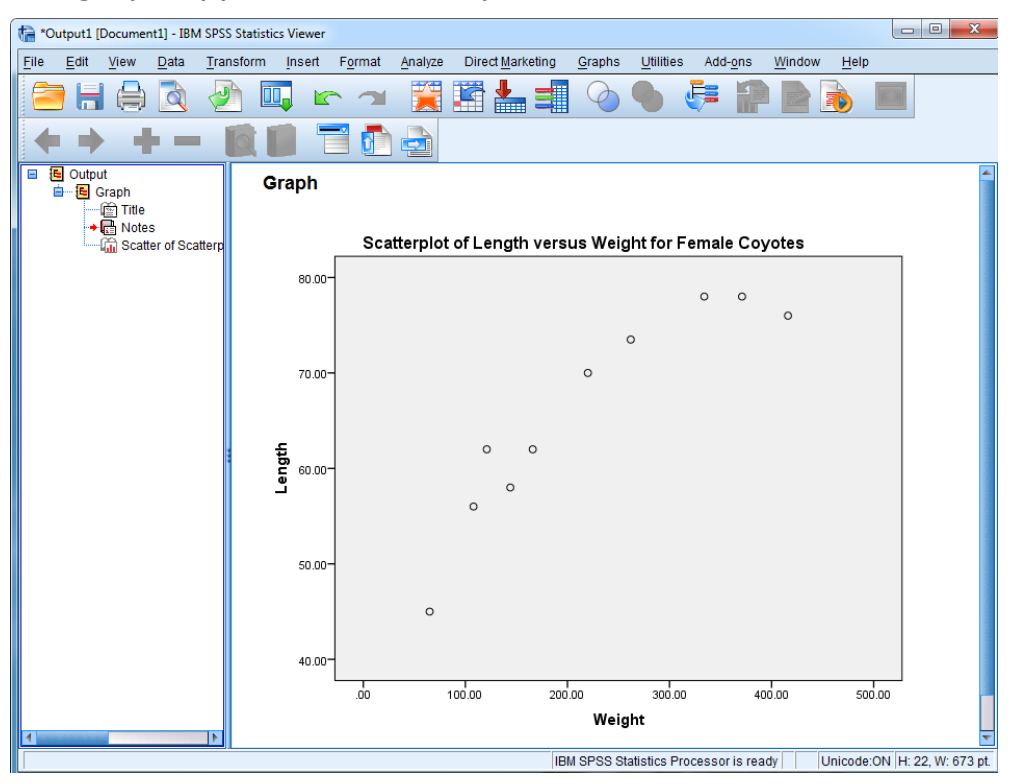

- 5. To add a trend line to the scatterplot:
  - a. Double click on your plot. Click on "Add Fit Line At Total".

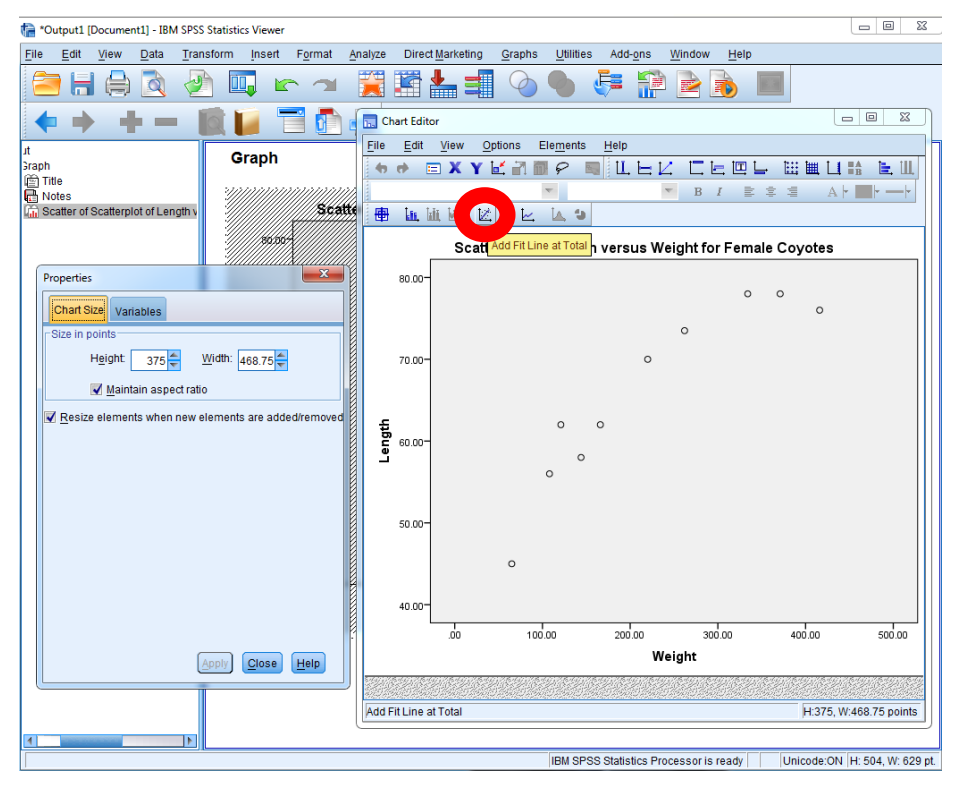

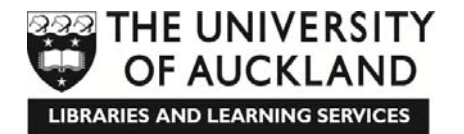

b. Choose the line which gets R<sup>2</sup> closest to 1 (either Quadratic or Cubic in this case) by clicking on your choice and then clicking Apply.

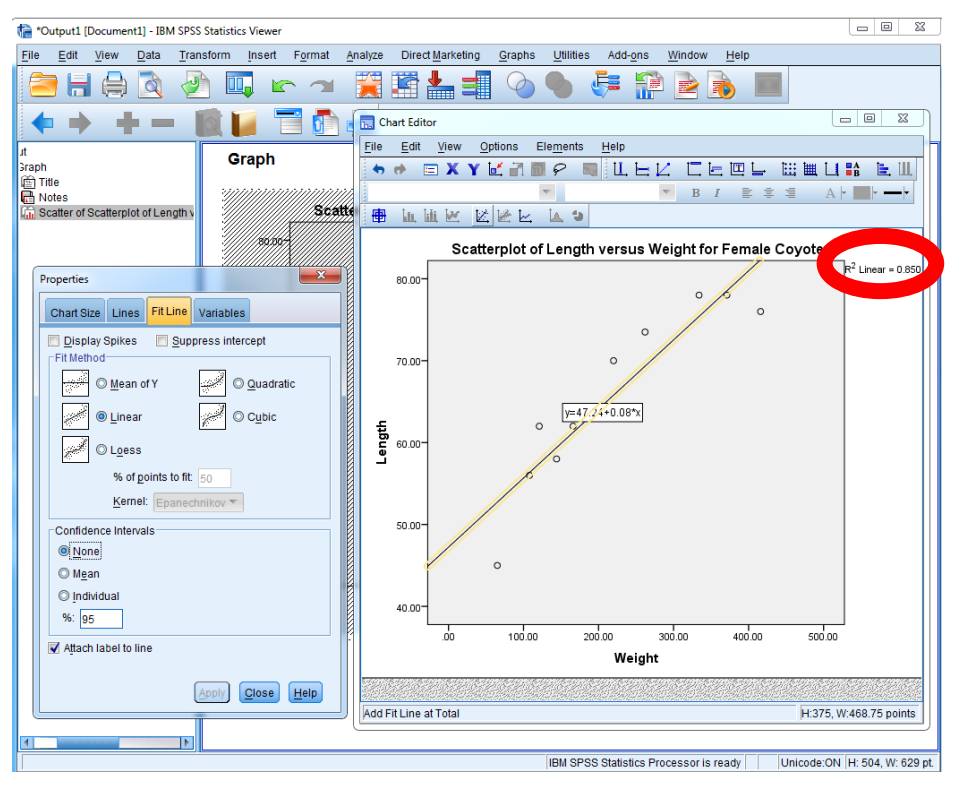

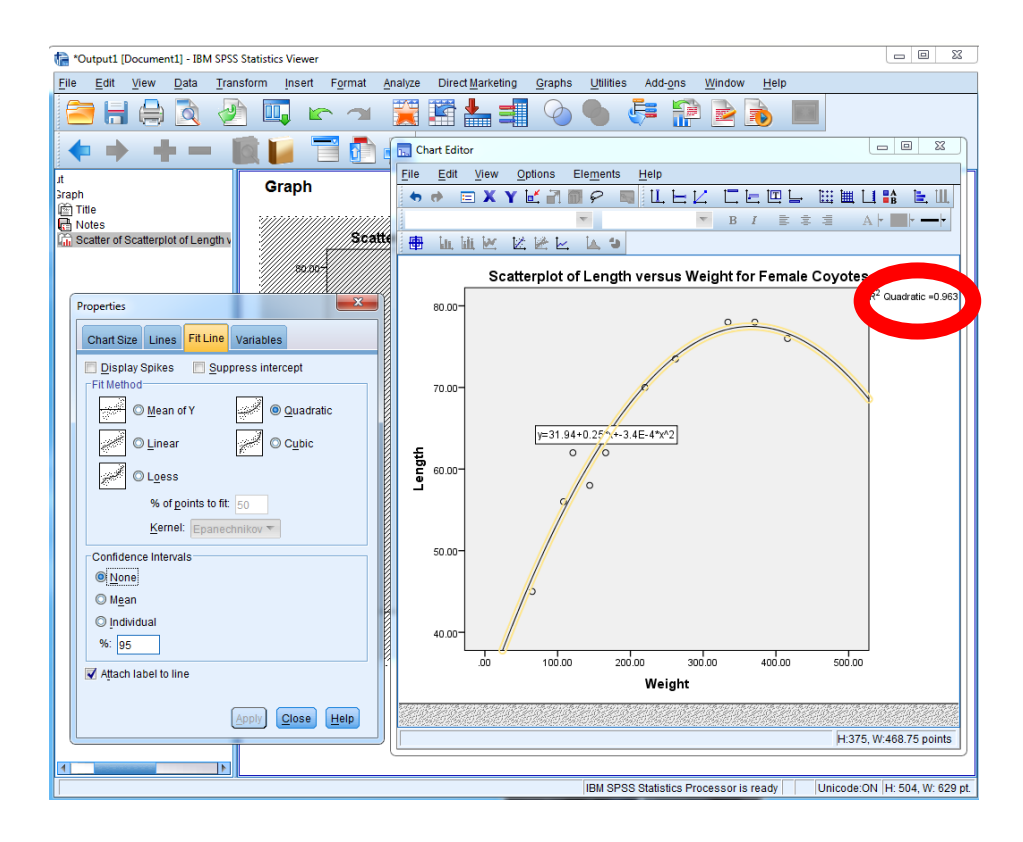

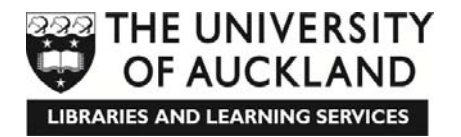

c. Delete any elements you don't want. Uncheck the box next to "Attach label to line" and click **Apply**.

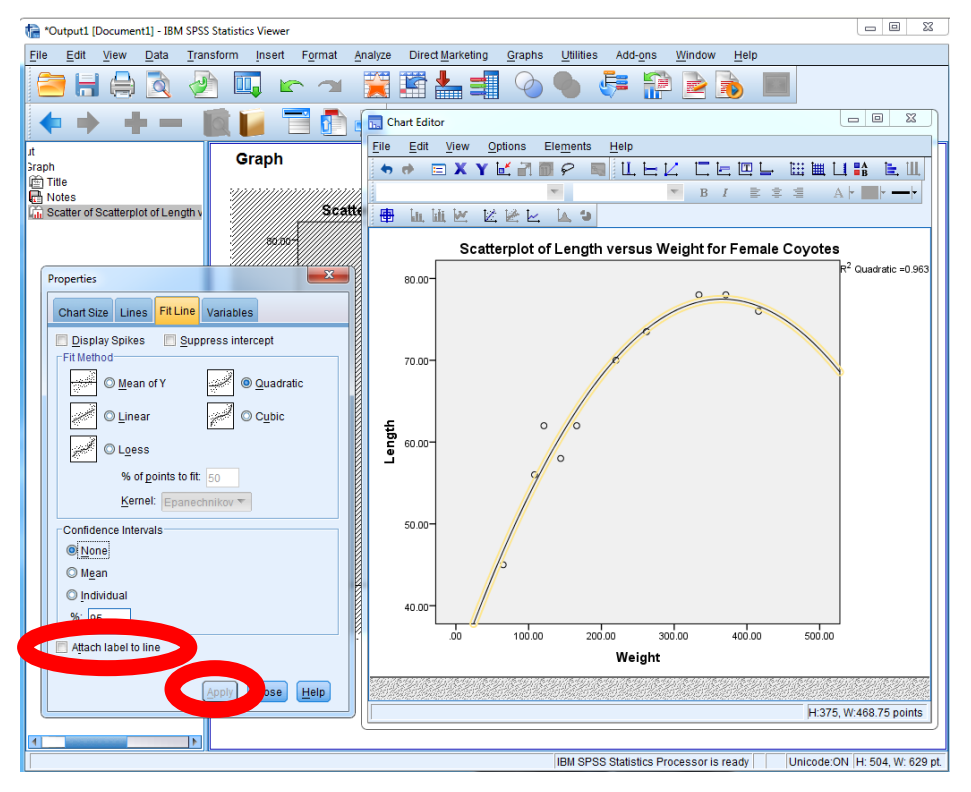

d. Delete any elements you don't want. Click on the  $R^2$  statement and press the **Delete** key then close the graph editor.

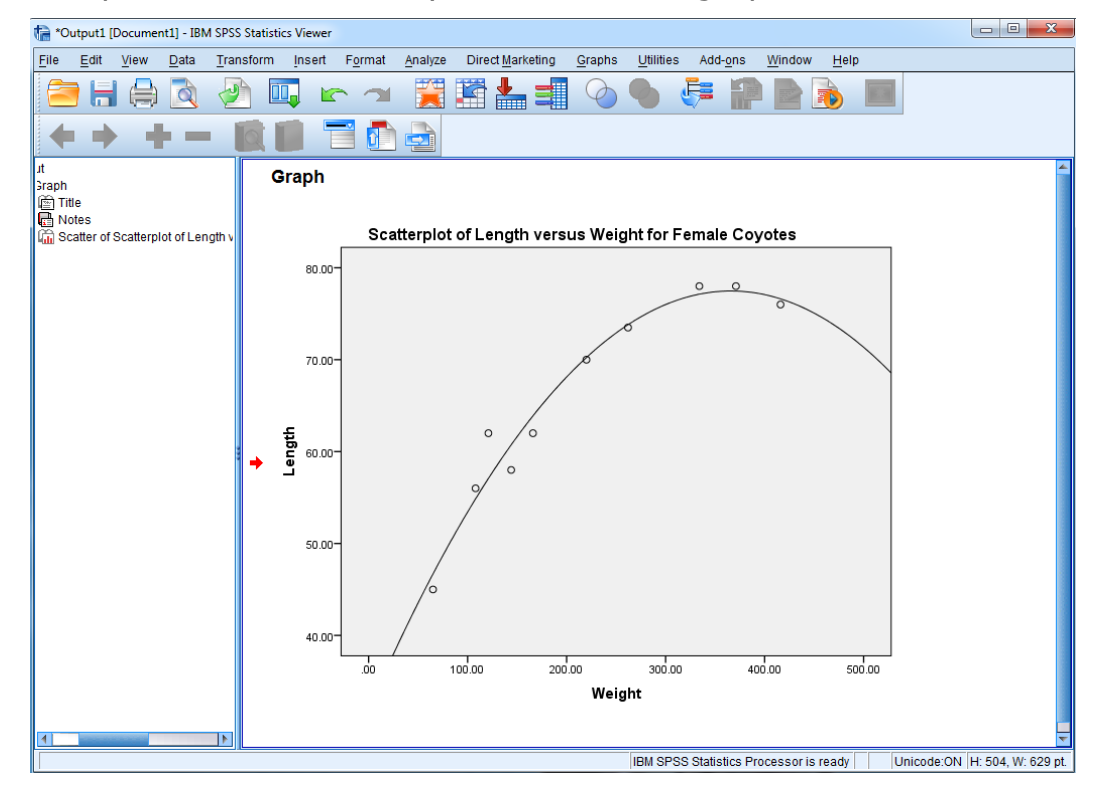